# **TECHNISAT KABEL TUNER** Anleitung Senderprogrammierung

## **SCHRITT 1**

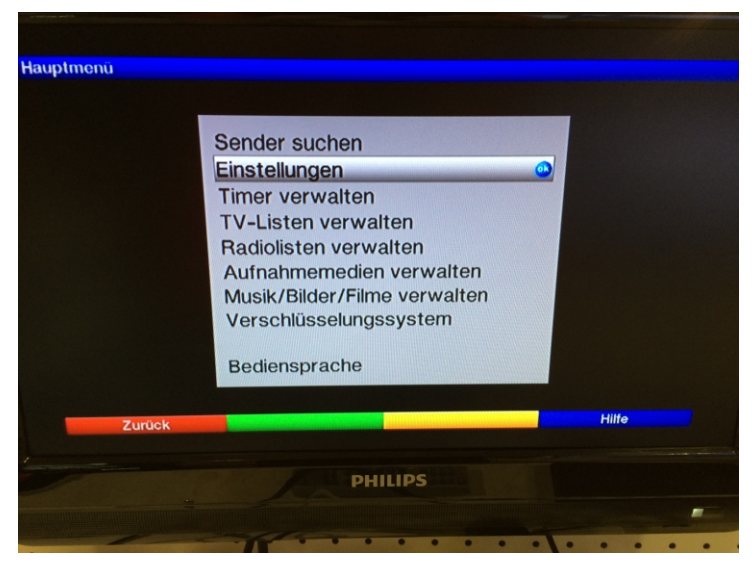

Drücken Sie auf die Taste «Menü» auf Ihrer Fernbedienung. Es erscheint das Hauptmenü.

Wählen Sie die Option «Einstellungen» und bestätigen Sie ihre Auswahl mit der OK Taste.

#### **SCHRITT 2**

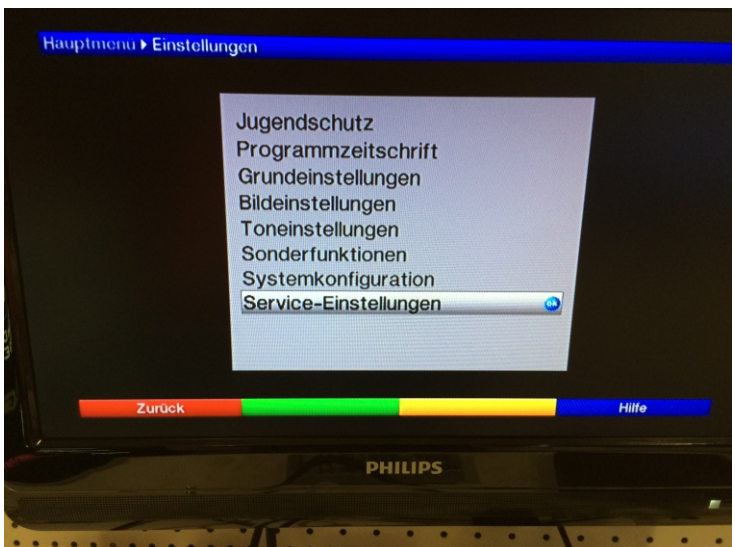

Wählen Sie im Menüpunkt «Einstellungen» die Option «Service-Einstellungen» aus. Bestätigen Sie Ihre Auswahl mit der OK Taste.

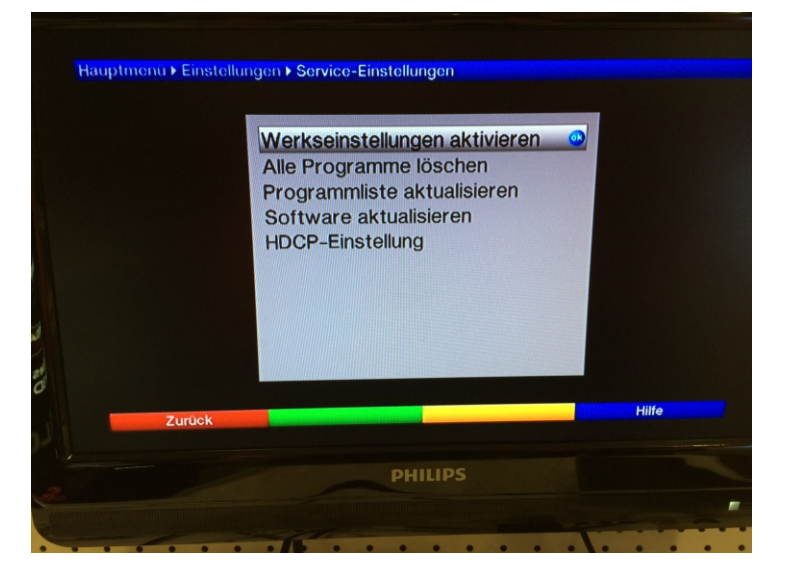

Wählen Sie im Menüpunkt «Service Einstellungen» die Option «Werkseinstellungen aktivieren » aus. Bestätigen Sie Ihre Auswahl mit OK Taste.

#### **SCHRITT 4**

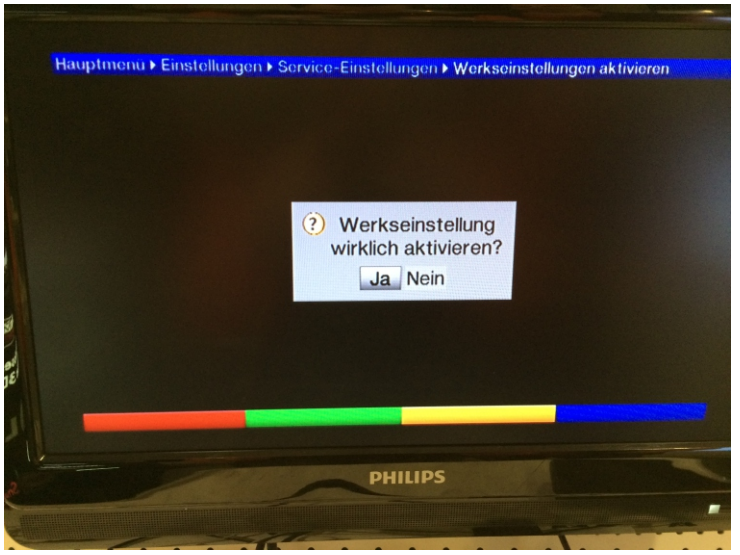

Bestätigen Sie dir Frage «Werkseinstellung wirklich aktivieren» mit JA

Bestätigen Sie Ihre Auswahl mit OK Taste.

Bitte beachten Sie, dass Ihre bestehenden Einstellungen dabei verloren gehen.

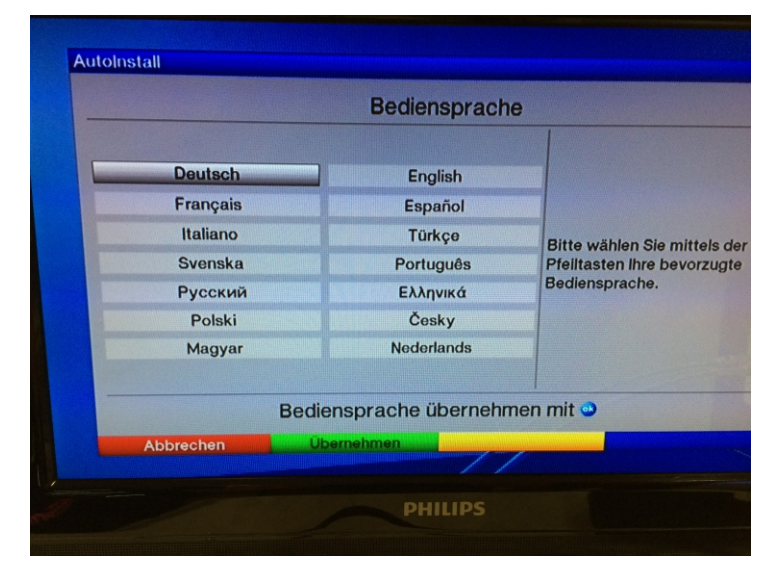

Wählen Sie die gewünschte Sprache und Bestätigen Sie Ihre Auswahl mit der OK Taste.

| Österreich<br>oßbritannien<br>Spanien |                                                                                                    |
|---------------------------------------|----------------------------------------------------------------------------------------------------|
| oßbritannien<br>Spanien               |                                                                                                    |
| Spanien                               | A REAL PROPERTY OF THE REAL PROPERTY OF THE REAL PR |
| opamon                                |                                                                                                    |
| Italien                               | Bitto wählen Sie Ihr Land a                                                                                                    |
| Belgien                               | Bitte wanien Sie inr Land a<br>lihre Auswahl bestimmt die<br>Zeitzone und die Sortierung<br>der Programmliste.                                                                                                    |
| Dänemark                              |                                                                                                    |
| Norwegen                              |                                                                                                    |
| Russland                              |                                                                                                    |
| hechische R.                          |                                                                                                    |
|                                       |                                                                                                    |
| lung übernehm                         | ien mit 🥹                                                                                                    |
| n                                     |                                                                                                    |
| sc<br>el                              | Belgien<br>Dänemark<br>Norwegen<br>Russland<br>schechische R.<br>ellung übernehm                                                                                                    |

Wählen Sie «Österreich» aus und Bestätigen Sie Ihre Auswahl mit der OK Taste.

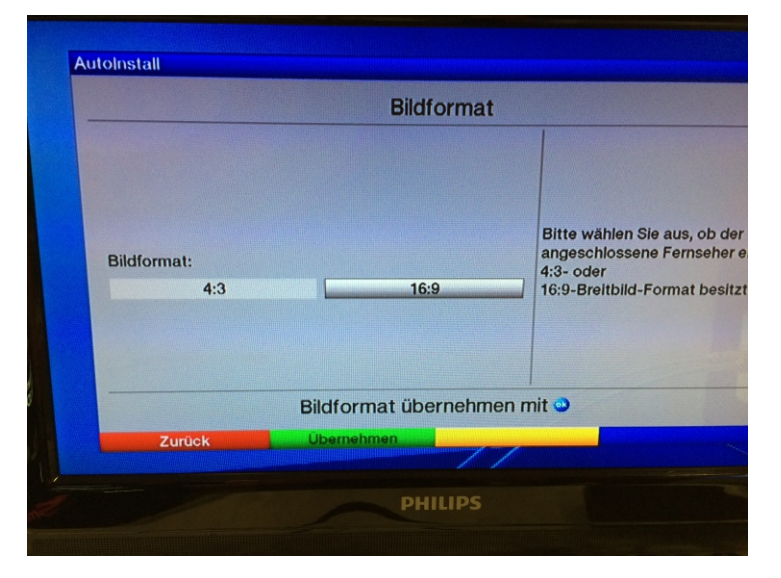

Wählen Sie das Bildformat «16:9 » aus und Bestätigen Sie Ihre Auswahl mit der OK Taste.

### **SCHRITT 7**

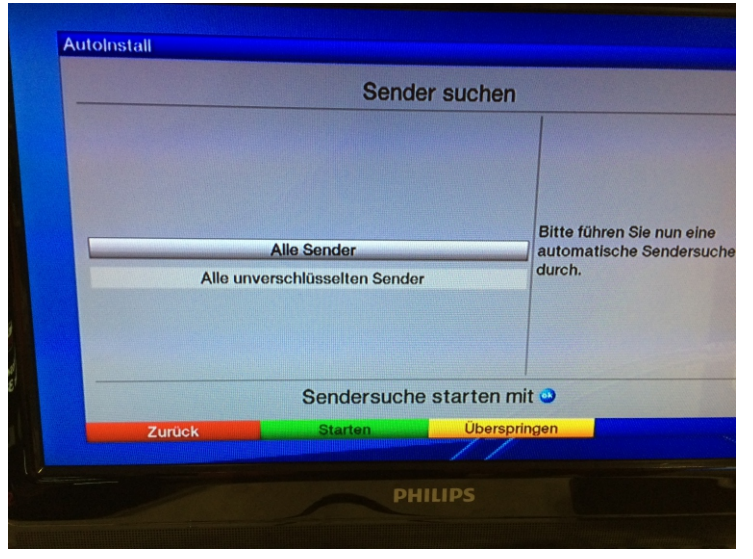

Wählen Sie die option «Alle Sender » aus und Bestätigen Sie Ihre Auswahl mit der OK Taste.

| Notz           | werksuche         |
|----------------|-------------------|
| 0 TV Programme | 0 Radio Programme |
| 322.0 MHz      | 322.0 MHz         |
| Fortschritt    | 66%<br>2/3        |

Warten Sie, bis die Sendersuche abgeschlossen ist. Bitte beachten

Sie, dass dieser Vorgang bis zu 10 Minuten dauern kann.

#### **SCHRITT 8**

| nstall         | SEL-Daten laden |                                                                                                    |
|----------------|-----------------|----------------------------------------------------------------------------------------------------|
|                | Sri-Daten laden |                                                                                                    |
| Lade SFI-Daten | 53%             | Nun werden die SFI-Daten<br>geladen, dies kann bis zu 30<br>Minuten dauern. Wenn Sie<br>nicht warten möchten, können<br>Sie diesen Vorgang<br>überspringen. |
|                | Bitte warten    |                                                                                                    |
| Zurück         | Überspi         | ringen                                                                                                    |
|                | PHILIPS         |                                                                                                    |

Warten Sie, bis die der gelbe Balken 100% erreicht hat.

| Installation al                    | oschließen                                                                                      |
|------------------------------------|-------------------------------------------------------------------------------------------------|
| hr Gerät ist jetzt betriebsbereit. | Diese und weitere<br>Einstellungen können Sie<br>jederzeit auch über das<br>Hauptmenü anpassen. |
| Installation abso                  | chließen mit 🕥                                                                                  |
| Zurück Abschließen                 | 7/1                                                                                             |

Schließen Sie die Installation mit der OK Taste ab.

Wir wünschen Ihnen gute Unterhaltung mit Expert Gamsjäger Digital TV

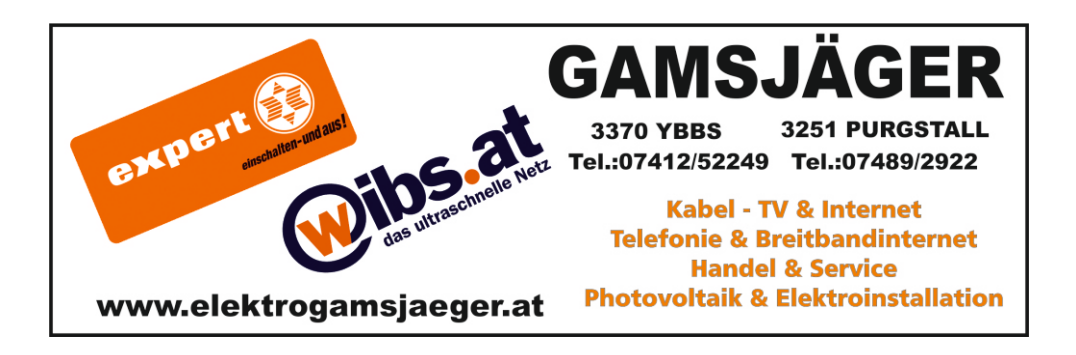

Aufgrund der verschiedene Modellen und Software Release, kann die Bedienung der einzelne Geräte abweichen. Alle Angaben ohne Gewähr!